| SOIO<br>KLEINMOTOREN GMBH<br>Postfach 60 01 52 , D 71050 S | indelfingen                                                                                                    | Technische Mitteilung<br>Service Bulletin<br>Nr. 4600 – 11                                                                                                    | Seite 1 von 2<br>page 1 of 2 |  |  |
|------------------------------------------------------------|----------------------------------------------------------------------------------------------------|----------------------------------------------------------------------------------------------------|------------------------------|--|--|
| Motortyp:                                                  | SOLO 26250                                                                                                    | )<br>2i mit elektronischer Benzineinspritzu                                                                                                    | ina                          |  |  |
| Engine type:                                               | SOLO 26250                                                                                                    | OLO 262502i with electronic fuel injection                                                                                                    |                              |  |  |
| Gegenstand:                                                | Update der Motorsteuerungs-Firmware.                                                                                                    |                                                                                                    |                              |  |  |
| Subjekt:                                                   | ECU-Firmware update.                                                                                                    |                                                                                                    |                              |  |  |
| Betroffen:                                                 | Alle Werknummern. Bereits durchgeführt ab Werknummer 450/270 und höher.                                                                                                    |                                                                                                    |                              |  |  |
| Affected:                                                  | All engines. In serial production already implemented from serial number 450/270 and higher.                                                                                                    |                                                                                                    |                              |  |  |
| Dringlichkeit:                                             | Die Europäischen Agentur für Flugsicherheit (EASA) hat eine korrespondierende<br>Lufttüchtigkeitsanweisung (AD 2020-0056) herausgegeben. Die Umsetzung der in<br>dieser TM beschriebenen Maßnahmen ist verpflichtend und sollte innerhalb von 3<br>Monaten nach Veröffentlichung der AD abgeschlossen sein. |                                                                                                    |                              |  |  |
| Urgency:                                                   | The European Aviation Safety Agency (EASA) has issued a corresponding<br>Airworthiness Directive (AD 2020-0056). The implementation of the measures<br>described in this SB is mandatory and should be completed within three months after<br>the publication of the AD.                                    |                                                                                                    |                              |  |  |
| Vorgang:                                                   | In der Firmw<br>kann dazu fü<br>einem Zylind<br>erschwert. U                                                                                                    | rmware der Motorsteuerung wurde ein Softwarefehler gefunden. Dieser<br>zu führen, dass unmittelbar nach dem Einschalten der Motorsteuerung an<br>ylinder kurzzeitig Kraftstoff eingespritzt wird, was das Anlassen des Motors<br>ert. Um das Problem zu beheben, wurde die Firmware nun überarbeitet. |                              |  |  |
| Condition:                                                 | A software e<br>briefly on on<br>the engine.                                                                                                    | error was found in the ECU firmware. It can cause fuel being injected one cylinder after switching on the ECU. This can make it difficult to start e. To fix this issue, the firmware has now been revised.                                                                                           |                              |  |  |

| Maßnahmen                                                                                                    | Actions                                                                                                    |  |
|----------------------------------------------------------------------------------------------------|----------------------------------------------------------------------------------------------------|--|
| <ul> <li>Auf Ihrem Computer muss WinTrijekt Solo <ol> <li>43R16 installiert sein. Sie können das</li> <li>Programm unter dem folgenden Link bei Solo</li> <li>herunterladen:</li> <li>https://aircraft.solo.global/de/index.php?controller=attachment&amp;id_attachment=104</li> <li>Hinweise:</li> <li>Deinstallieren Sie alle älteren Versionen von<br/>WinTrijekt, bevor Sie WinTrijekt Solo 1.43R16<br/>installieren.</li> <li>erforderliches Betriebssystem: Windows XP<br/>oder neuer</li> </ol></li></ul> | <ul> <li>WinTrijekt Solo 1.43R16 needs to be installed on your computer. You can download this software from Solo, using the following Link:<br/><u>https://aircaft.solo.global/de/index.php?controller=attachment&amp;id_attachment=104</u></li> <li>Annotations: <ul> <li>Uninstall all previous versions of WinTrijekt before installing WinTrijekt Solo 1.43R16</li> <li>Required operating system: Windows XP or later Windows version</li> </ul> </li> </ul> |  |
| Laden Sie die neue Firmware-Version (V517R8)<br>herunter und speichern Sie diese auf Ihrem<br>Computer. Die Datei finden Sie unter<br>https://aircraft.solo.global/de/content/8-downloads beim<br>Motor 262502i.                                                                                                    | Download the new ECU firmware (V517R8) and store<br>it on your computer. The file can be found at<br><u>https://aircraft.solo.global/de/content/8-downloads</u> , in the<br>category "262502i".                                                                                                    |  |
| Verbinden Sie den seriellen Port Ihres Computers<br>und den entsprechenden Stecker im Flugzeug mit<br>einem RS232-Kabel. Wenn der Computer keine<br>serielle Schnittstelle besitzt benötigen Sie einen<br>geeigneten USB-Adapter.<br>Ist Ihnen nicht bekannt, wo im Flugzeug sich der<br>serielle Port der Motorsteuerung befindet, lesen<br>Sie in den Handbüchern des Flugzeuges nach<br>oder kontaktieren Sie den Flugzeughersteller.                                                                         | Use an RS232 cable to connect the serial port of your computer with the ECU RS232 plug in your airplane. In case the computer isn't equipped with a serial port (RS232), you have to use a suitable USB-adapter. If you don't know where to find the correct plug in the aircraft, check its manuals or contact its manufacturer.                                                                                                    |  |

| Ausgabe 1       | ersetzte Ausgabe | Verantw. Fachgebiet |
|-----------------|------------------|---------------------|
| 19. August 2019 | -                | W. Emmerich         |

solo

KLEINMOTOREN GMBH

Postfach 60 01 52, D 71050 Sindelfingen

|                                             |                                               | 1   |                                                      |
|---------------------------------------------|-----------------------------------------------|-----|------------------------------------------------------|
| 1.                                          | Starten Sie WinTrijekt und schalten Sie       | 1.  | Start WinTrijekt on your computer and switch on      |
|                                             | anschließend die Motorsteuerung ein.          |     | the engine system.                                   |
| 2.                                          | Prüfen Sie, ob die Verbindung aufgebaut       | 2.  | Check whether the connection is established: At      |
|                                             | wurde: Unten im WinTrijekt-Hauptfenster       |     | the bottom of the WinTrijekt main window,            |
|                                             | muss "Verbindung läuft" angezeigt werden.     |     | "Verbindung läuft" must be displayed.                |
| 3.                                          | Klicken Sie im WinTrijekt-Hauptfenster auf    | 3.  | Select "Extras" => "Programm update" in the          |
|                                             | "Extras" und anschließend auf "Programm       |     | WinTrijekt main window.                              |
|                                             | update".                                      | 4.  | Click "wählen" in the newly opened window and        |
| 4.                                          | Wählen Sie im neu geöfneten Fenster die auf   |     | select the file of the new firmware stored on your   |
|                                             | Ihrem Computer gespeicherte Datei der         |     | computer.                                            |
|                                             | neuen Firmware aus.                           | 5.  | Switch the ECU off. Click the "Starten"-Button and   |
| 5.                                          | Schalten Sie die Motorsteuerung aus, klicken  |     | switch the ECU on afterwards.                        |
|                                             | Sie danach den "Starten"-Button und           | 6.  | Wait until the upload is completed.                  |
|                                             | schalten Sie die Steuerung anschließend       | 7.  | When the update is complete, switch off the ECU      |
|                                             | wieder an.                                    |     | for approx. one minute.                              |
| 6.                                          | Warten Sie, bis der Übertragungsvorgang       | 8.  | Check whether the update was successful: At the      |
|                                             | abgeschlossen ist.                            |     | bottom of the WinTrijekt main window,                |
| 7.                                          | Schalten Sie nach Abschluss des Updates die   |     | "Verbindung läuft" must be displayed and above,      |
|                                             | Motorsteuerung ca. eine Minute lang aus.      |     | below Version/Software5.17 Rev.: 8" must be          |
| 8.                                          | Prüfen Sie, ob das Update erforgreich war: Im |     | shown.                                               |
| -                                           | WinTrijekt-Hauptfenster muss unten            |     |                                                      |
|                                             | "Verbindung läuft" und weiter oben unter      |     |                                                      |
|                                             | Version/Software                              |     |                                                      |
|                                             | werden.                                       |     |                                                      |
| Nun kann ein Prüflauf am Boden durchgeführt |                                               | No  | w, a test run on the ground can be made. For         |
| werden Einzelheiten dazu finden Sie im      |                                               | det | ails refer to the maintenance manual of the aircraft |
| Wartungshandbuch des Flugzeuges             |                                               | 401 |                                                      |
|                                             | angenanasaon acon ageoagoon                   | I   |                                                      |

| Material | <ul> <li>WinTrijekt, ECU-Firmware (T-IGNJIGN-V517R8-Solo-1.TJP)</li> <li>Computer mit Windows XP oder einer neueren Windows-Version /<br/>a computer with Windows XP or a later version of Windows</li> <li>serielles Verbindungskabel, ggf. USB-Adapter<br/>a RS232 cable, possibly a suitable USB adapter</li> </ul> |
|----------|----------------------------------------------------------------------------------------------------|
| Hinweis  | Die Maßnahmen sind von einem genehmigten Instandhaltungsbetrieb durchzuführen und freizugeben.                                                                                                    |
| Note     | The actions have to be accomplished by a certified maintenance organization and must be released to service accordingly.                                                                                                    |

| Ausgabe 1       | ersetzte Ausgabe | Verantw. Fachgebiet |
|-----------------|------------------|---------------------|
| 19. August 2019 | -                | W. Emmerich         |